Hí guys, here's how to make new colors on notability. Fírst, you go into the pencil/pen tool. Look at the bottom of the pop up. There should be two regular dots and two hearts. Scroll until one of the hearts turns light blue, or scroll 2 times to the right. Then, click the plus sign.Next, you do one of three options. The first option is to upload a photo onto notability (pg2). The second option is to bend colors (pg3). The third option is to use the slider (pg5). Next, add the color (pg4).

Uploading a photo

Click the plus sign

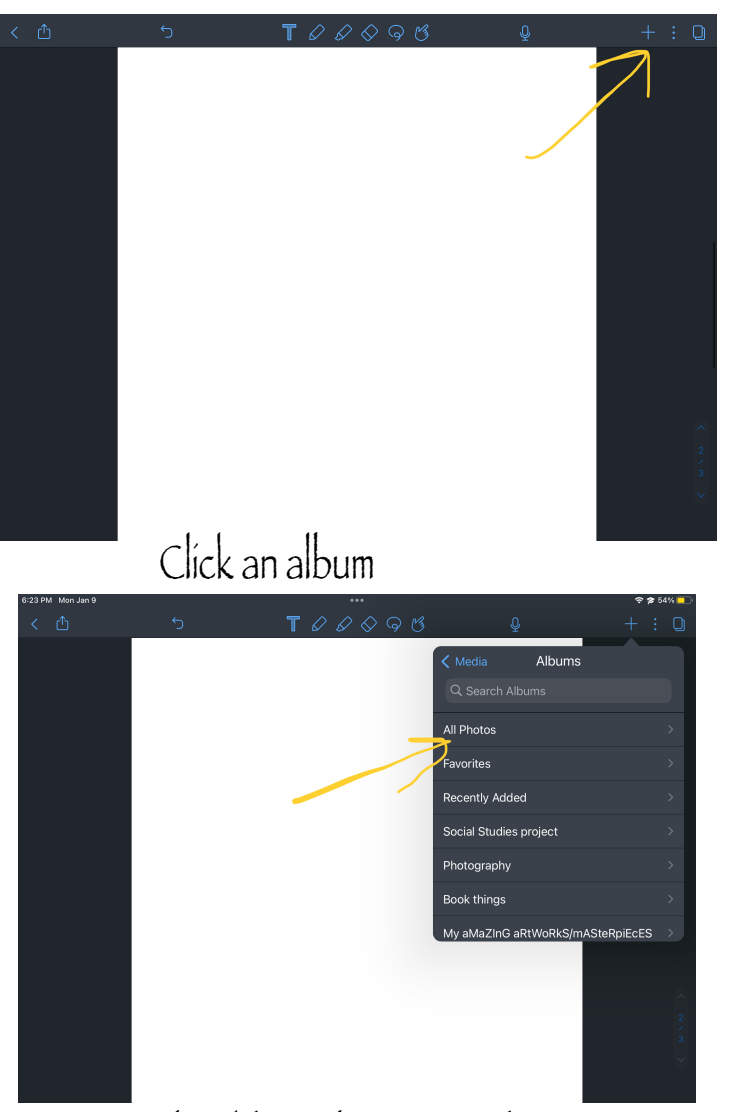

It should now be in your document

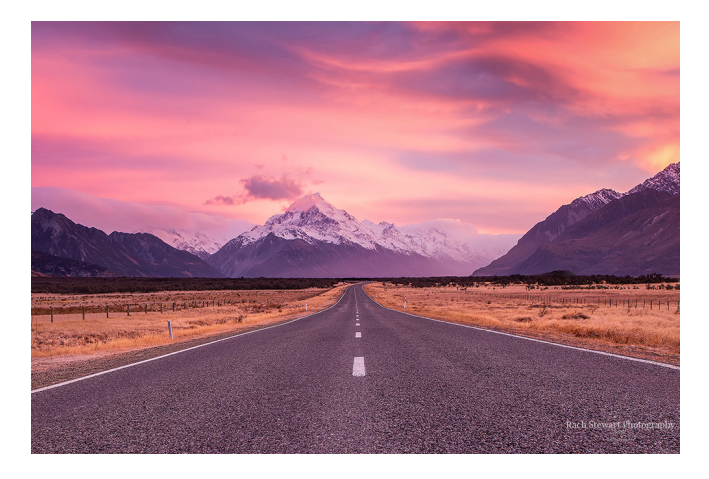

### Click photo library

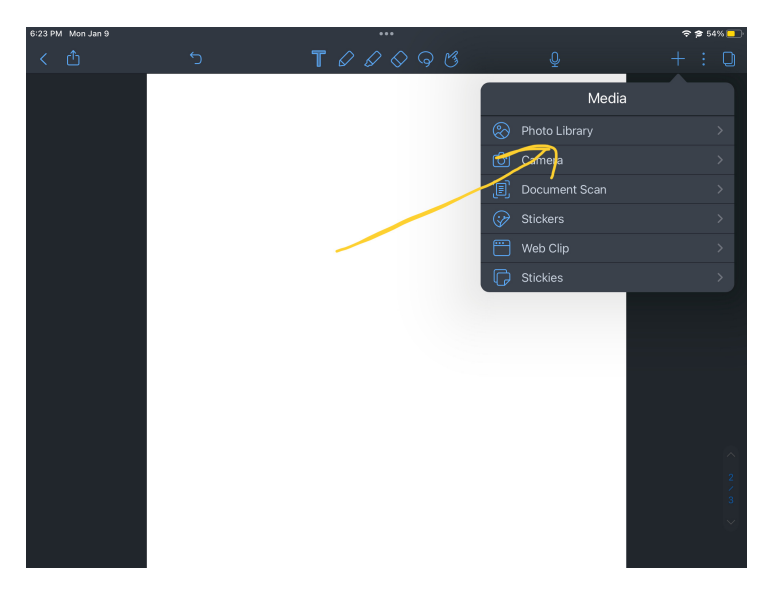

#### Click on a photo and click add

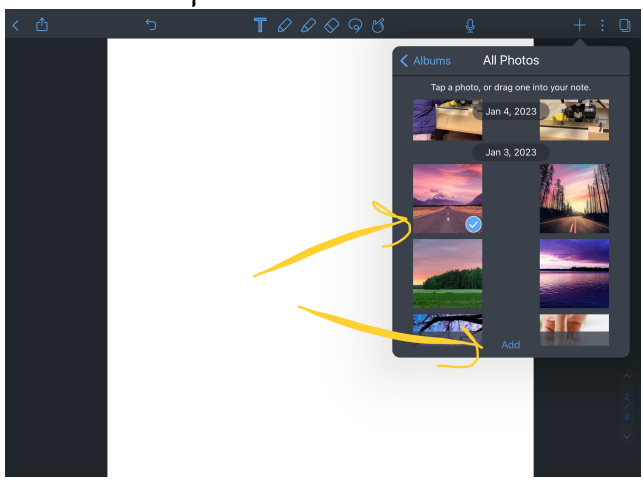

# Blendingacolor

Take the highlighter tool and select a color. Draw a line with that color. Then, take another color and draw a line on top of it. Now you have your new color!

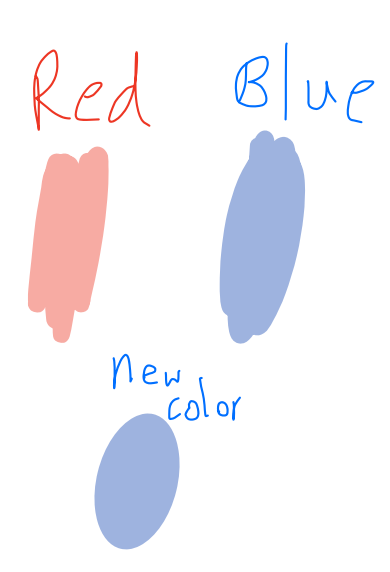

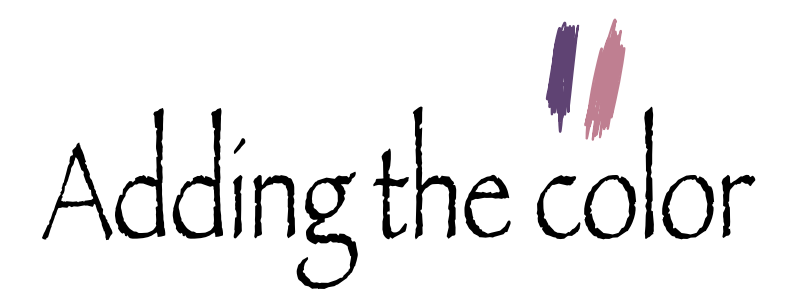

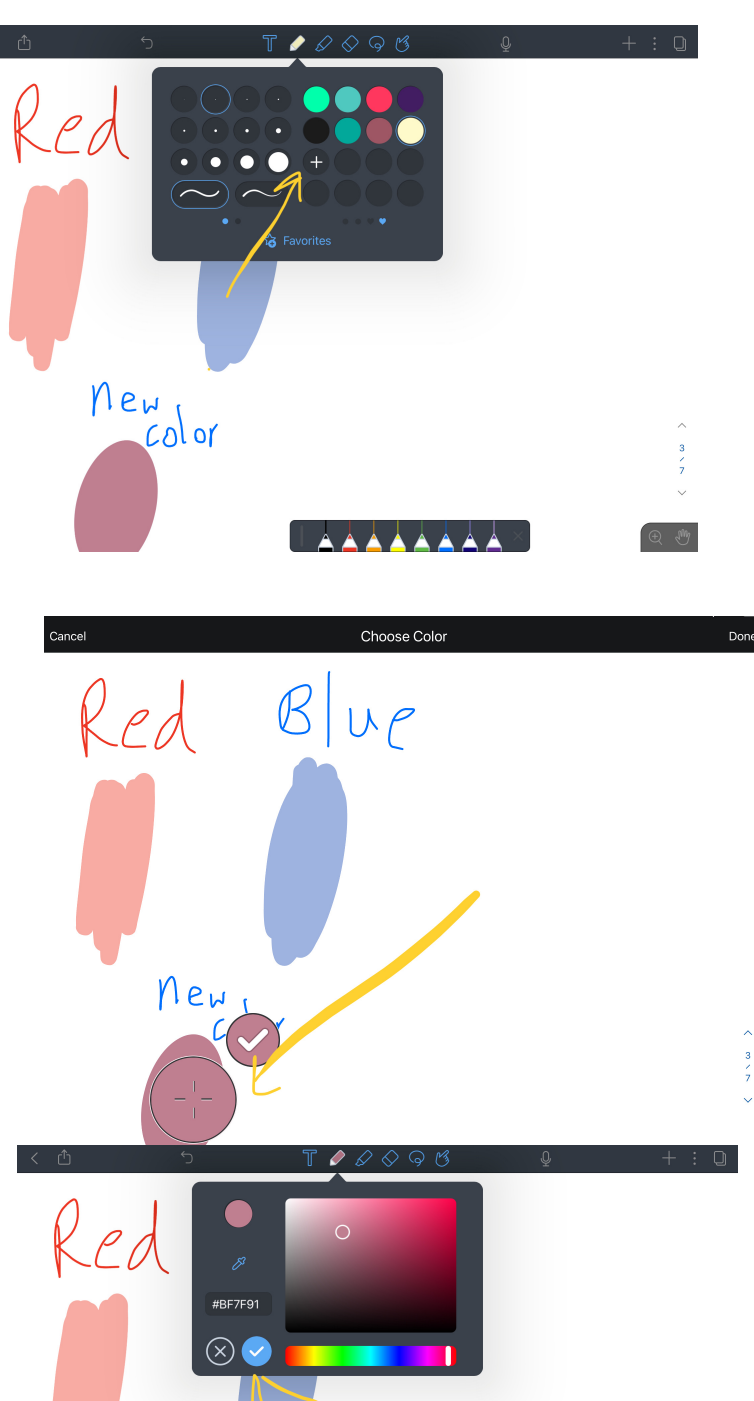

New Color Now that you have your photo or color, click on the eye drop tool and move it to it until you find a color you like. Adjust and click the check mark. Now you can use that color anytime!

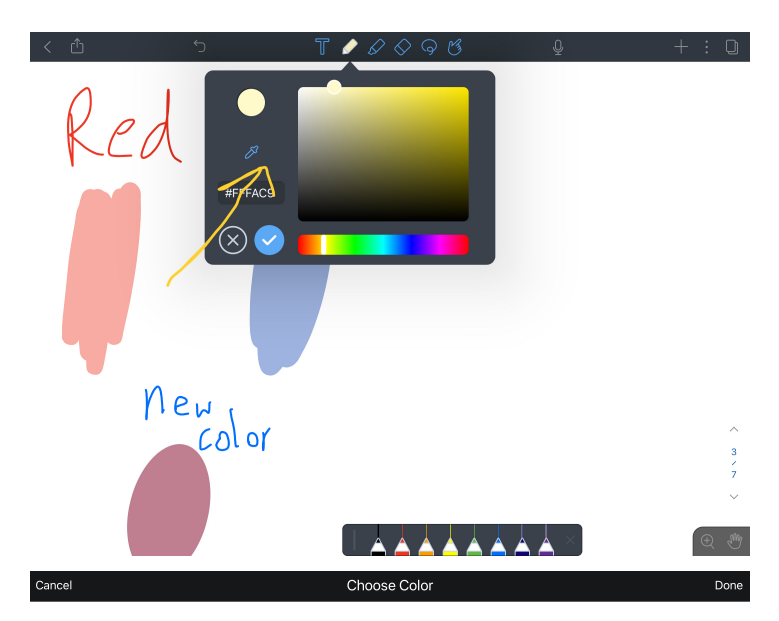

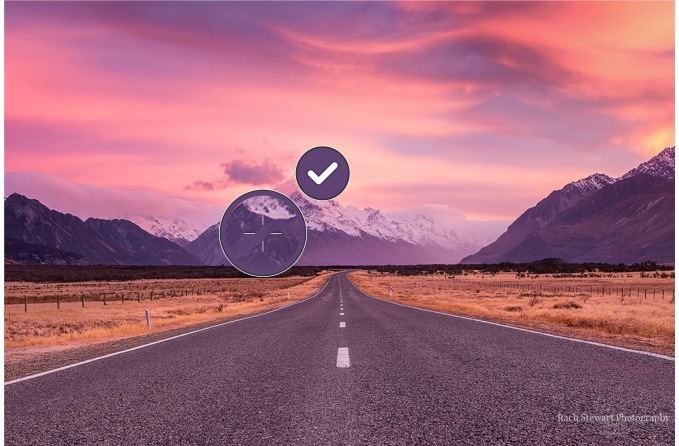

## Using the sliders

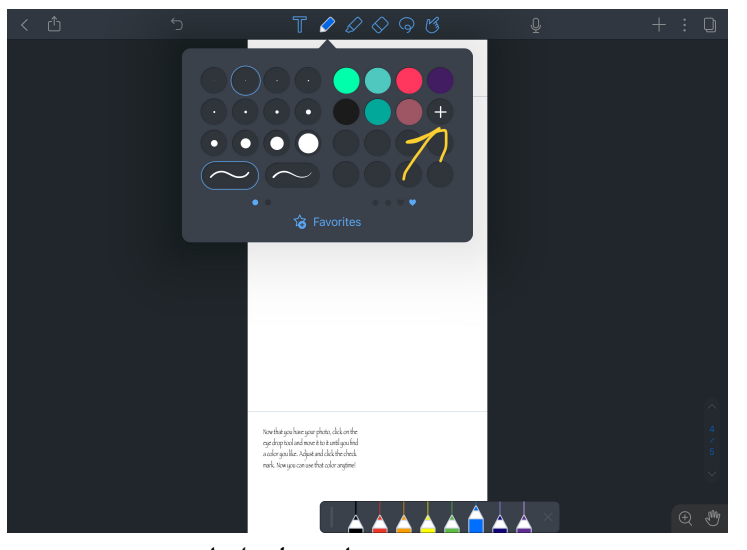

### First, click the plus sign

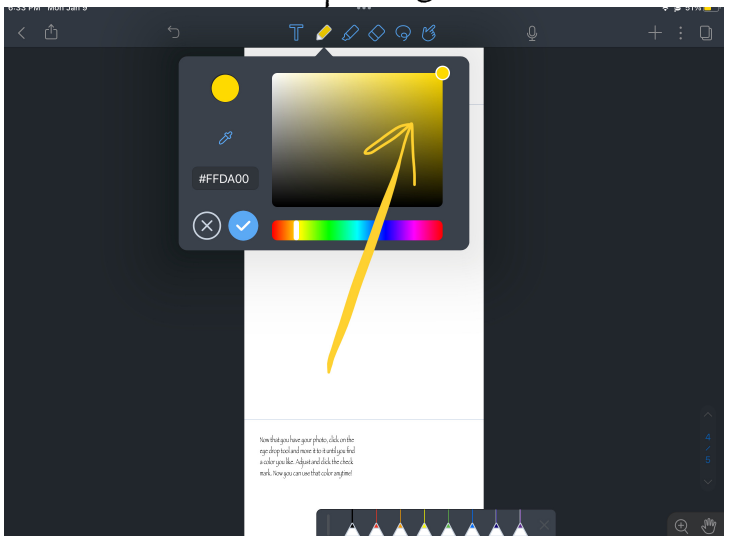

Move the circle slider

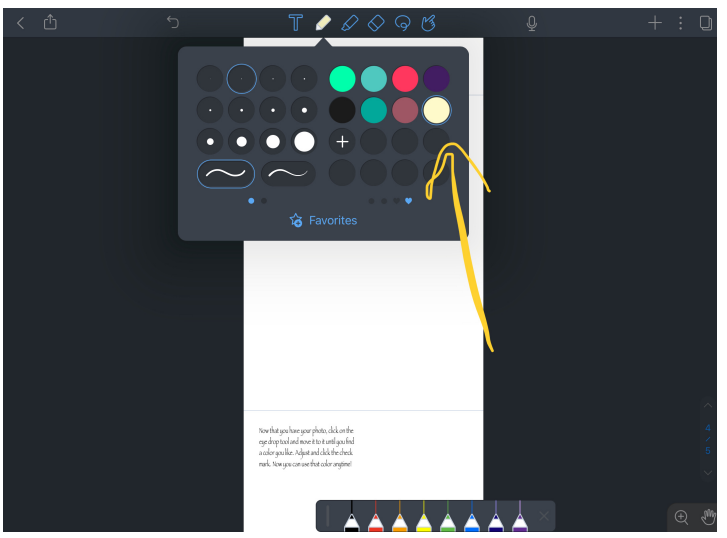

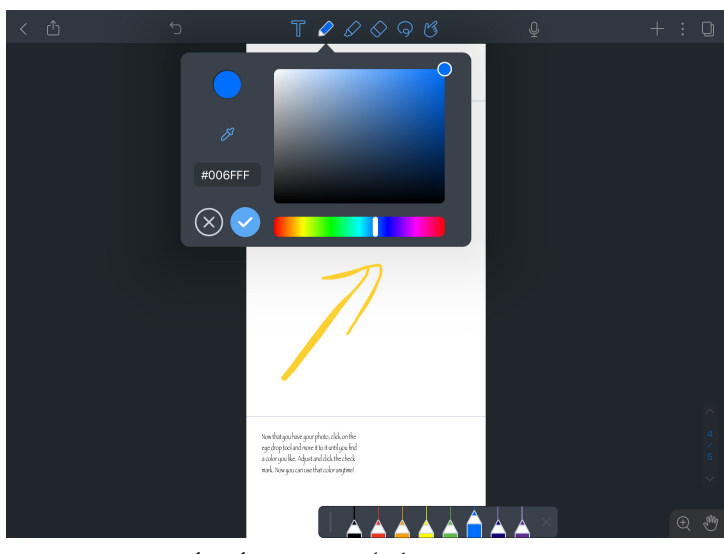

Move the bottom slider

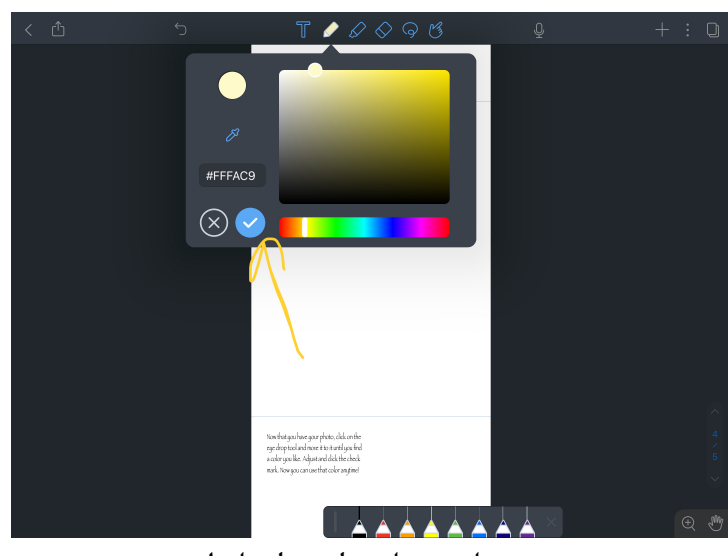

Click the check mark

Now you have your color

### I hope you enjoyed and this helped!

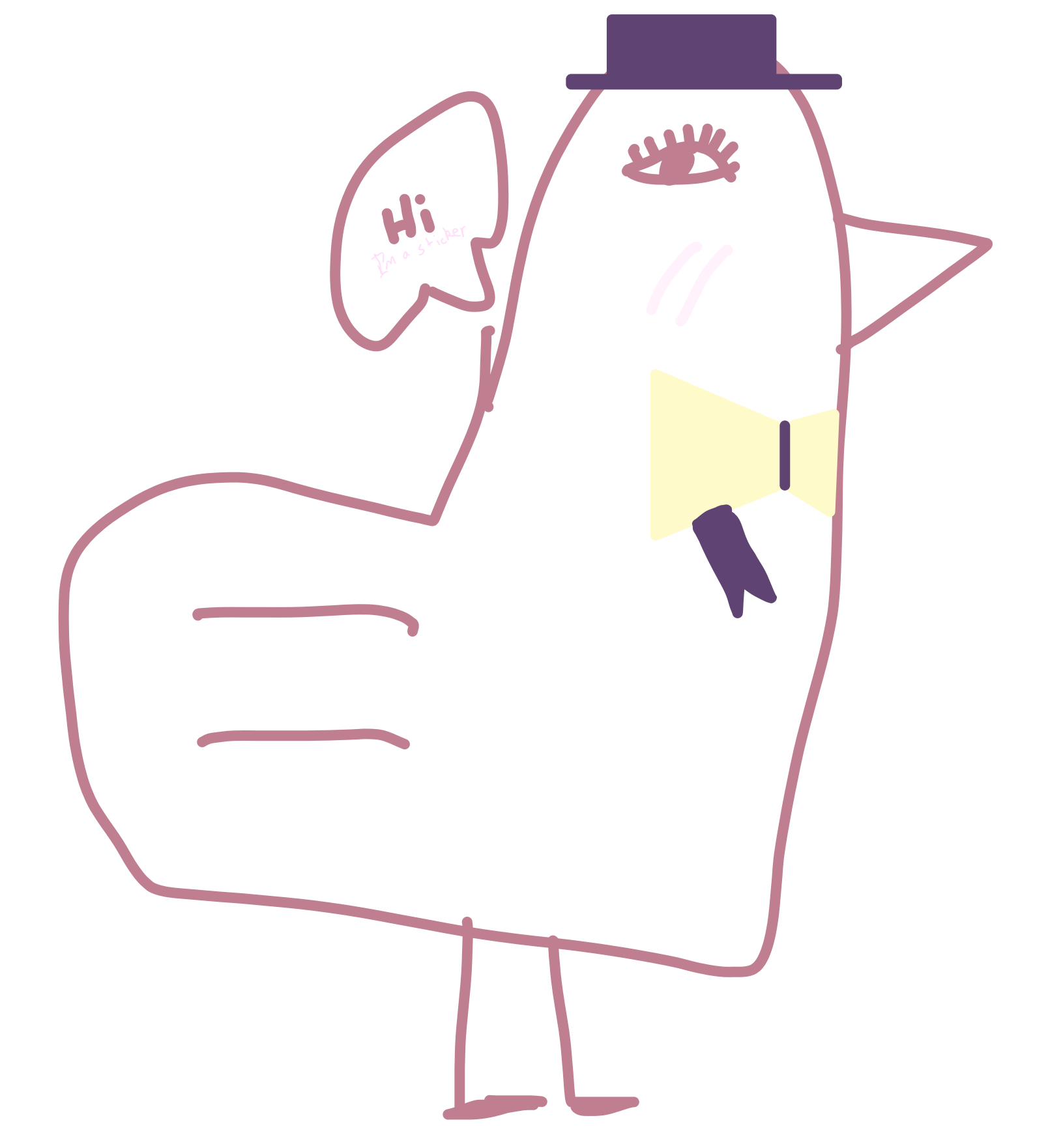